競技プリント3枚セット\_配布プリント.pdf 参加人数分印刷(A4-片面印刷-ホッチキス止め不要) ■配布は審査員が行います。

競技課題.xlsx

参加者のPCヘコピーして配布

その他のファイルは、準備作業には不要です。

②下記の通り、列幅及び行の高さを調整しなさい。

| A列  | 8.75  | 丨行目         | 22.5  |
|-----|-------|-------------|-------|
| B 列 | 26.50 | 17 行目~30 行目 | 17.25 |
| C 列 | 10.50 | 36 行目       | 50.0  |
| D 列 | 5.00  | その他の行       | 13.5  |
| E列  | 13.25 |             |       |
|     |       |             |       |

F列 13.25

③セルの結合を下記の箇所に実施しなさい。

 Al:Fl
 C25:C27
 C28:C29
 C30:E30

 ④完成見本を参考にセルに罫線、塗りつぶしの色を設定しなさい。

塗りつぶしは、任意の薄めの灰色を設定すること。 ⑤完成見本を参考に文字位置(左右中央)(上中下)を調整しなさい。 ⑥下記セルにフォントサイズを設定しなさい。

AI I8pt

⑦セル F19:F24 に、それぞれの行の単価(税抜)×数量の数式を入力しなさい。

⑧セル F25:F27 に、税率ごとに分けて、金額(税抜)を合計する数式を作成しなさい。

⑨セル F28:F29 に、税率ごとに分けて、消費税額を計算する数式を作成しなさい。

⑩セル F30 にセル範囲 F25:F29 を合計して税込合計を計算する数式を作成しなさい。

①セルF32に、セルF4の21日後の日付が表示される数式を作成しなさい。

②完成見本を参考に数値と日付の書式を設定しなさい。

③シート全体が | ページに収まるように、「シートを | ページに印刷」を指定し、

用紙の中央に様式が印刷されるように設定して、I部プリントアウトしなさい。
 ⑭作成したデータを、指定されたフォルダに、「請求書\_あなたの名前」というファイル名で
 名前を付けて保存しなさい。

## 入力見本

| 1 請求書       2                                 |           |
|-----------------------------------------------|-----------|
| 2                                             |           |
|                                               |           |
| 3 No.2845                                     |           |
| 4                                             | 2024/7/20 |
| 5 株式会社アビリンビックサービス                             |           |
| 6 部長 明日香 花子 様                                 |           |
| 7 株式会社XYZ サービス部                               |           |
| 8 〒666-XXXX 奈良県橿原市城殿                          | ₩]658-2   |
| 9                                             |           |
| 10 営業担当:0000                                  |           |
| 11 登録番号:T1234567890123                        |           |
| 12                                            |           |
| 13 下記の通り御請求申し上げます。                            |           |
| 14                                            |           |
| 15                                            |           |
| 16                                            |           |
| 17 請求明細                                       |           |
| 18 商品番号 名称 単価(税抜) 税率 数量 余額(税抜)                |           |
| 19 A25 2号玉打上花火(昇曲付) 3600 10% 50               |           |
| 20 A32 3号玉打上花火(昇曲付) 4200 10% 15               |           |
| 21 B48 4号玉打上花火(昇曲付) 7800 10% 10               |           |
| 22 S01     出張費及び機材費     30000     10%     1   |           |
| 23 H02     煙火協会扱い第三者保険金     1600     0%     1 |           |
| 24 F01     景品お菓子     120     8%     100       |           |
| 25 税抜合計 10%                                   |           |
| 26 8%                                         |           |
| 27 0%                                         |           |
| 28 消費税額 10%                                   |           |
| 29 8%                                         |           |
| 30 税込合計額                                      |           |
| 31                                            |           |
| 32 支払期限                                       |           |
| 33                                            |           |
| 34                                            |           |
| 35 営業 部長 営業 担当                                |           |
| 36                                            |           |

請求書

No.2845 2024年7月20日

株式会社アビリンピックサービス 部長 明日香 花子 様

株式会社XYZ サービス部 〒666-XXXX 奈良県橿原市城殿町658-2

> 営業担当:0000 登録番号:T1234567890123

下記の通り御請求申し上げます。

請求明細

| 商品番号 | 名称           | 単価(税抜)         | 税率  | 数量  | 金額(税抜)  |
|------|--------------|----------------|-----|-----|---------|
| A25  | 2号玉打上花火(昇曲付) | 3,600          | 10% | 50  | 180,000 |
| A32  | 3号玉打上花火(昇曲付) | 4,200          | 10% | 15  | 63,000  |
| B48  | 4号玉打上花火(昇曲付) | 7,800          | 10% | 10  | 78,000  |
| S01  | 出張費及び機材費     | 30,000         | 10% | 1   | 30,000  |
| H02  | 煙火協会扱い第三者保険金 | 1,600          | 0%  | 1   | 1,600   |
| F01  | 景品お菓子        | 120            | 8%  | 100 | 12,000  |
|      |              | 税抜合計           | 10% |     | 351,000 |
|      |              |                | 8%  |     | 12,000  |
|      |              |                | 0%  |     | 1,600   |
|      |              | 出弗珀姑           | 10% |     | 35,100  |
|      |              | <b>冶</b> 頁 饥 礆 | 8%  |     | 960     |
|      |              | 税込合計額          |     |     | 400,660 |

支払期限 8月10日

| 営業担当 |
|------|
|      |
|      |
|      |
|      |

株式会社アビリンピックサービス 部長 明日香 花子 様 No.2845

2024/7/20

株式会社XYZ サービス部 〒666-XXXX 奈良県橿原市城殿町658-2

営業担当:0000

## 下記の通り御請求申し上げます。

| 請求明細 |  |
|------|--|
|      |  |

| 商品番号 | 名称           | 単価(税抜) | 税率 数量 | 金額(税抜) |
|------|--------------|--------|-------|--------|
| A25  | 2号玉打上花火(昇曲付) |        |       |        |
| A32  |              |        |       |        |
| B48  |              |        |       |        |
| S01  | 出張費及び機材費     |        |       |        |
| H02  | 煙火協会扱い第三者保険金 |        |       |        |
| F01  | 景品お菓子        |        |       |        |
|      |              | 税抜合計   | 10%   |        |
|      |              |        | 8%    |        |
|      |              |        | 0%    |        |
|      |              | 消費税額   | 10%   |        |
|      |              |        | 8%    |        |
|      |              | 税込合計額  |       |        |
|      |              |        | 支払期の  | 8      |

支払期限

営業部長 営業担当